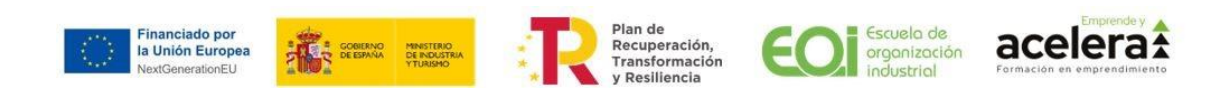

# Guía para el usuario

## Proceso de alta usuario / inscripción

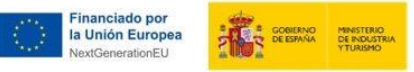

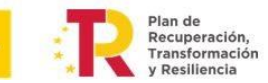

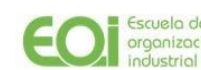

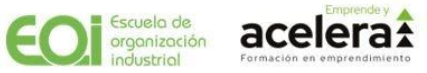

## Índice

| Indic | ce      |                                   | 2 |
|-------|---------|-----------------------------------|---|
| 1.    | Inscrip | ción                              | 3 |
| 1.    | 1. C    | reación de una cuenta de usuario  | 3 |
|       | 1.1.1.  | Registro                          | 3 |
|       | 1.1.2.  | Confirmación de cuenta            | 5 |
| 1.    | 2. lı   | nscripción en el MOOC             | 6 |
| 2.    | Validad | ión de un usuario                 | 7 |
| 2.    | 1. V    | alidación de matrícula solicitada | 7 |

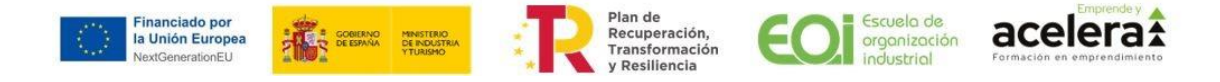

## 1. Inscripción

#### 1.1. Creación de una cuenta de usuario

#### 1.1.1. Registro

Accedemos a la URL <u>https://eoi-emprendeyacelera.dicampus.es/</u> y pulsamos sobre la opción "*Crear nueva cuenta*":

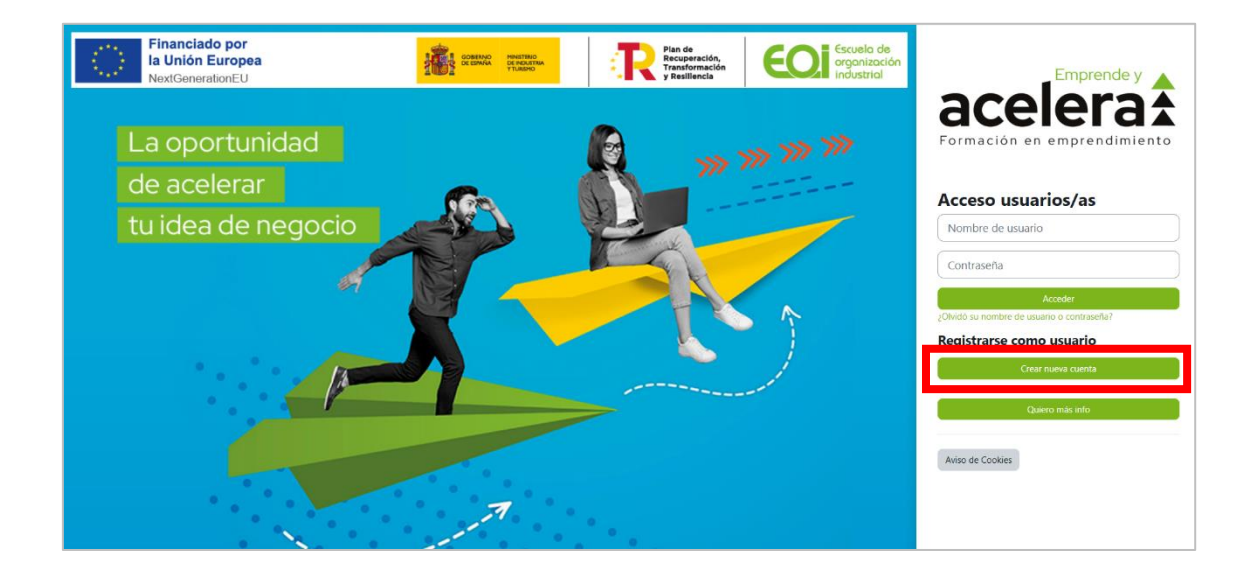

Al pulsar sobre dicha opción, accederemos al formulario para la creación de una nueva cuenta. En este formulario rellenamos todos los campos y, a continuación, pulsamos el botón de "Crear cuenta".

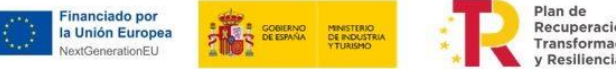

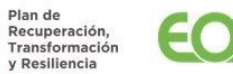

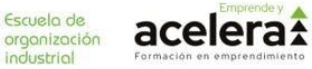

#### FORMULARIO CREACIÓN NUEVA CUENTA

|    |       | Emprende y                                                                                                    |         |
|----|-------|----------------------------------------------------------------------------------------------------|---------|
|    |       | acolora                                                                                                    |         |
|    |       |                                                                                                    |         |
|    |       | Formación en emprendimiento                                                                                                    |         |
|    |       | Nueva cuenta                                                                                                    |         |
|    |       | Nombre de usuario 0                                                                                                    |         |
|    |       |                                                                                                    |         |
|    |       | La contraseña debería tener al menos 8 caracter(es), al menos 1 dígito(s), al menos 1 minúscula(s), al menos 1 mayúscula(s), al menos 1 |         |
|    |       | caracter(es) especial(es) como *, -, o #                                                                                                |         |
|    |       | Contraseña 🔮                                                                                                    |         |
|    | a o   |                                                                                                    |         |
|    |       | Dirección de correo 0                                                                                                    |         |
|    |       |                                                                                                    |         |
|    |       | Correo (de nuevo) 0                                                                                                    |         |
| C  | le du |                                                                                                    |         |
|    |       | Nombre 0                                                                                                    | N GBB   |
|    |       |                                                                                                    |         |
|    | uid   | Apellido(s) \\                                                                                                    |         |
| L. | u iui |                                                                                                    |         |
|    |       | Ciudad                                                                                                    | A VILLE |
|    |       |                                                                                                    |         |
|    |       | País                                                                                                    |         |
|    |       | Seleccione su país 🔹                                                                                                    |         |
|    |       | <ul> <li>Otros campos</li> </ul>                                                                                                    |         |
|    |       | Tramatiento (Sr/Sra/NB) 0                                                                                                    |         |
|    |       | Elegir ¢                                                                                                    |         |
|    |       | Tipo de documento 🕴                                                                                                    |         |
|    |       | Elegir \$                                                                                                    |         |
|    |       | Número de documento 9                                                                                                    |         |
|    |       |                                                                                                    |         |
|    |       | Directión Q                                                                                                    |         |
|    |       |                                                                                                    |         |
|    |       | Cática postal 0                                                                                                    |         |
|    |       | condo homa 👗                                                                                                    |         |
|    |       | Deblevier 0                                                                                                    |         |
|    |       |                                                                                                    |         |
|    |       | Lesionit D                                                                                                    |         |
|    |       | Froninca 🐨                                                                                                    |         |
|    |       | Licgin                                                                                                    |         |
|    |       | leletono movil: U                                                                                                    |         |
|    |       |                                                                                                    |         |
|    |       | Fecha de nacimiento                                                                                                    |         |
|    |       |                                                                                                    |         |
|    |       | Genero U                                                                                                    | 0 29    |
|    |       | Longman .                                                                                                    |         |
|    |       | zse situa en un municipio de menos de 5000 habitantes? 😖                                                                                |         |
|    |       | Lugare *                                                                                                    |         |
|    |       | https://www.eoi.es/es/rgpd-autorizacion-tratamiento-de-datos-proyectos-prtr)                                                            |         |
|    |       |                                                                                                    | 0       |
|    |       | Crear cuenta Cancelar                                                                                                    |         |
|    |       | Requerido                                                                                                    |         |

Tras cumplimentarlo y pulsar sobre la opción "*Crear cuenta*", te aparecerá en pantalla el siguiente mensaje:

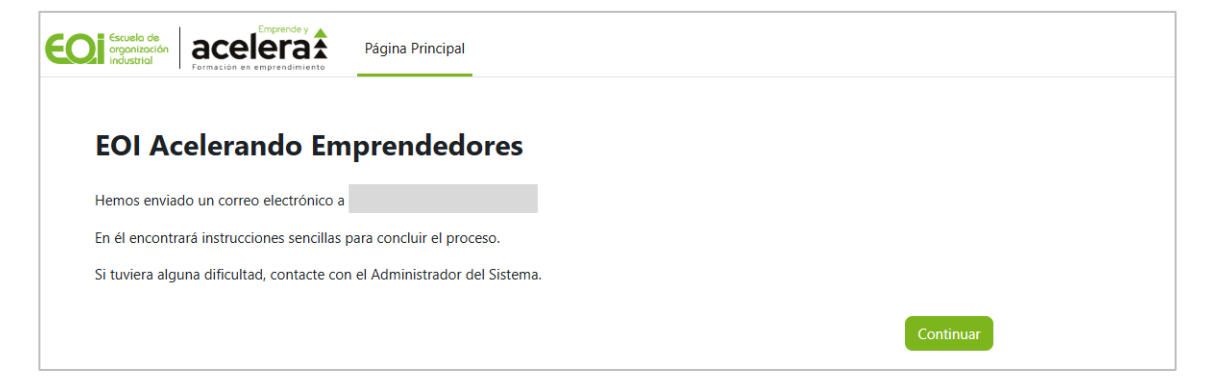

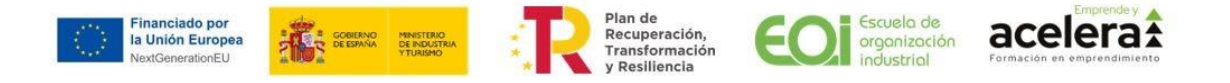

#### 1.1.2. Confirmación de cuenta

A continuación, debes revisar la bandeja de entrada o correo no deseado/SPAM de la cuenta de correo que has indicado en el formulario de registro.

Para confirmar la cuenta hay que pulsar en el enlace que la plataforma nos ha enviado al correo electrónico. (El mensaje puede entrar en la bandeja de correo no deseado en algunos clientes de correo).

De esta forma se garantiza que la cuenta que estamos dando de alta es auténtica y pertenece a un/a usuario/a real.

La cuenta que acabamos de crear (nombre de usuario y contraseña) será la que utilizaremos tanto para solicitar la inscripción en un curso, como para realizar el curso en sí mismo una vez nos validen el acceso.

| Confirmación de la cuenta EOI Acelerando Emprendedores                                                                                         |                                                   |
|----------------------------------------------------------------------------------------------------|---------------------------------------------------|
| Para:                                                                                                    |                                                   |
| Forwarded message         De: Administrador Usuario (vía EOlacelerandoEmprendedores) < no                                                      | <u>oreply@eoi-</u>                                |
| Hola,<br>Se ha solicitado la creación de una cuenta en 'EOI Acelerando Emprene<br>correo.                                                      | dedores' utilizando su dirección de               |
| Para confirmar su nueva cuenta, por favor vaya a esta dirección web:                                                                           |                                                   |
| En la mayoría de programas de correo electrónico, debería aparecer u<br>no funciona, cópielo y péguelo en la barra de direcciones de su navegi | n enlace azul donde poder hacer clic. Si<br>ador. |
| Si necesita ayuda, por favor contacte con el administrador del sitio,<br>Administrador Usuario                                                 |                                                   |

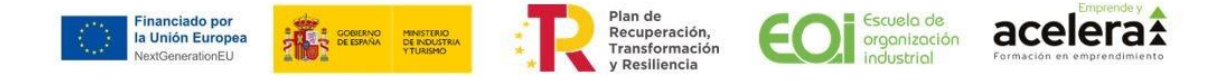

Una vez se pulsa sobre el enlace, recibirás el siguiente mensaje confirmando tu registro.

| ÷     | ~     | 010                          | emprendeyace                                     | era.dicamp | us.es | < | :   |
|-------|-------|------------------------------|--------------------------------------------------|------------|-------|---|-----|
| Ξ     |       |                              |                                                  |            | ¢     |   | • ( |
|       |       |                              |                                                  |            |       |   |     |
| EOI / | Acele | rand                         | o Emprer                                         | ndedor     | es    |   |     |
| EOI / | Acele | rand<br>Grac                 | o Emprer                                         | ndedor     | es    |   |     |
| EOI / | Acele | rand<br>Grac<br><sub>R</sub> | <b>o Emprer</b><br><b>ias,</b><br>Registro confi | ndedor     | es    |   |     |

#### 1.2. Inscripción en el MOOC

Tras seguir todos los pasos anteriores, ya estarías dado/a de alta en la plataforma de formación. El siguiente paso es que inicies sesión con tus datos de usuario en la plataforma https://eoi-emprendeyacelera.dicampus.es/

Una vez dentro, nos ubicaremos en la página principal. Tendrías que pulsar sobre el título del MOOC:

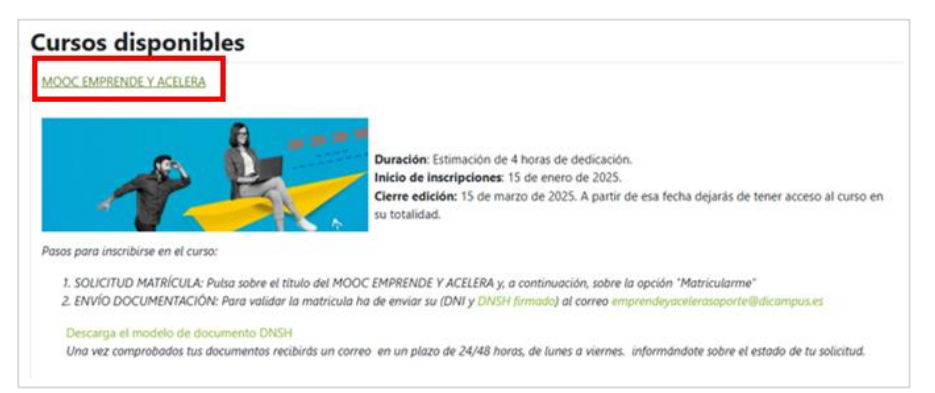

Tras pulsar sobre el título, pulsas sobre el botón "Matricularme"

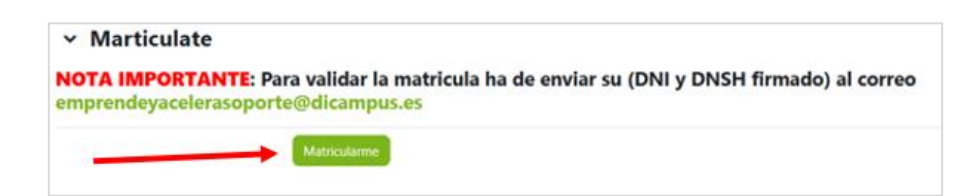

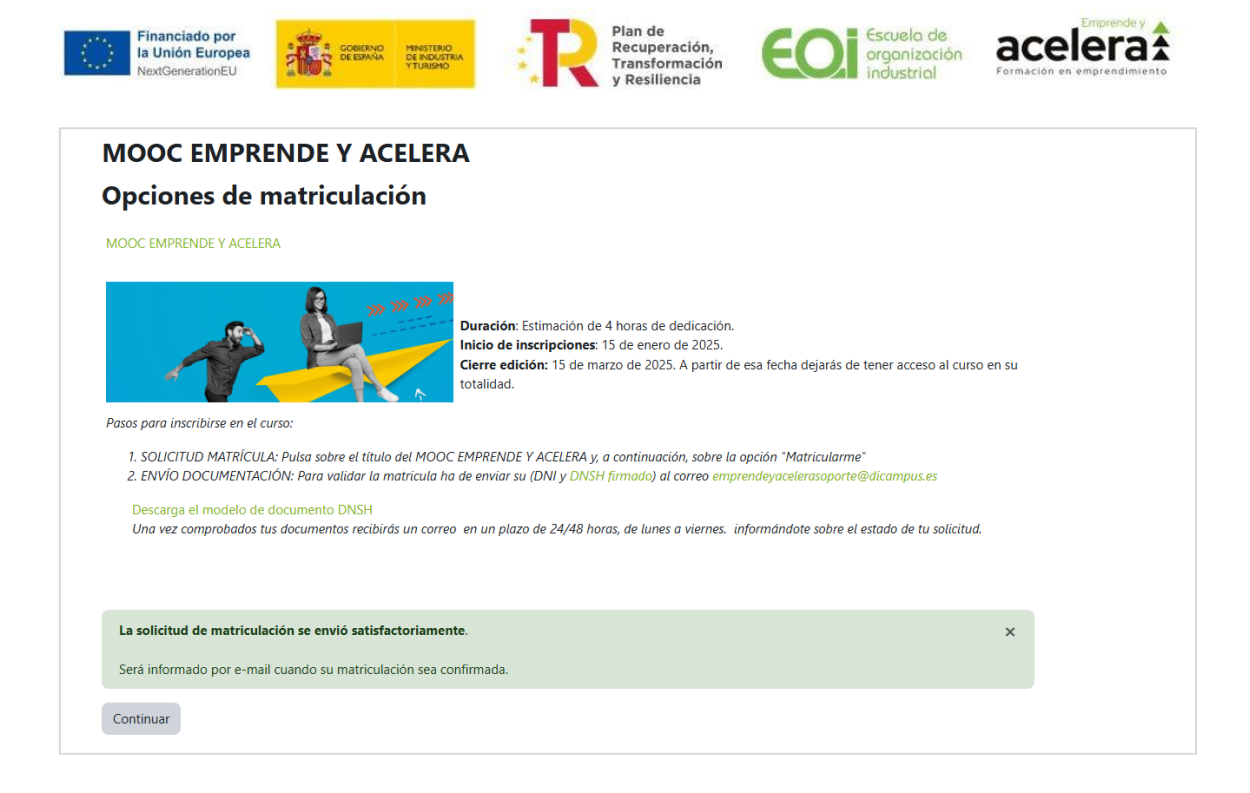

#### Posteriormente, nos envías a la dirección de

correo *emprendeyacelerasoporte@dicampus.es* la siguiente documentación:

- a. Copia del DNI/NIE por ambas caras
- b. Documento <u>DNSH cumplimentado y firmado</u> (adjunto en la descripción del curso)

### 2. Validación de un usuario

#### 2.1. Validación de matrícula solicitada

Una vez nos envíes la documentación, la revisaremos y recibirás un correo en un plazo de 24/48 horas, de lunes a viernes, informándote sobre el estado de tu solicitud o avisándote si es necesario subsanar algún error.